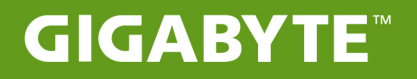

# S11

# USER'S MANUAL

使用手冊

 Türkçe V1.1

# GIGABYTE Tablet PC satın aldığınız için sizi kutlarız !

Bu kılavuz size Tablet PC kurulumuna başlamanızda yardımcı olacaktır. Nihai ürün konfigürasyonu satın aldığınız andaki modeline bağlıdır. GIGABYTE, önceden haber vermeksizin değiştirme hakkını saklı tutar. Daha ayrıntılı bilgi için, www.gigabyte.com adresindeki web sitemizi ziyaret ediniz.

# GIGABYTE Tablet PC'yi ilk kez kullanmak

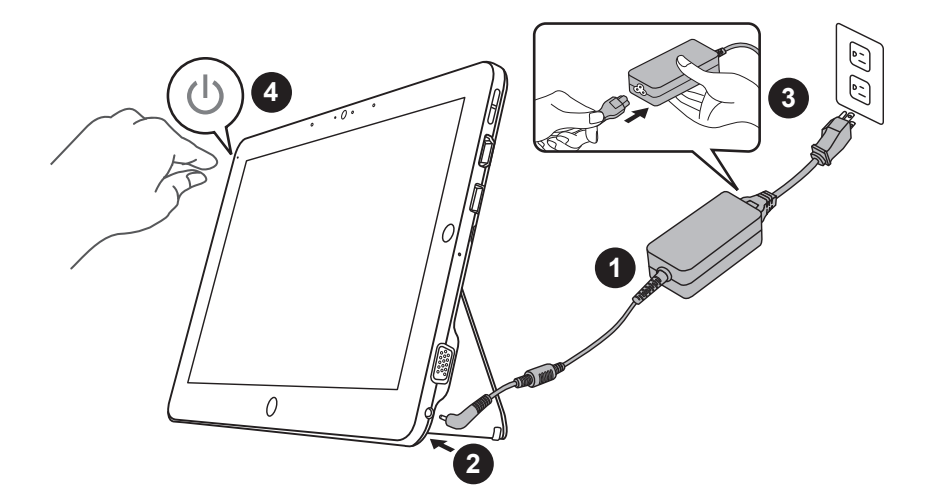

- 1 Güç kablosunu AC adaptöre bağlayın.
- 2 AC adaptörü Tablet PC'nin DC giriş soketine takın.
- 3 Güç kablosunu elektrik prizine takın.
- 4 Pil göstergesi yanarken, Tablet PC'yi açmak için güç düğmesine basın.

# Klavye tabanı uygulaması

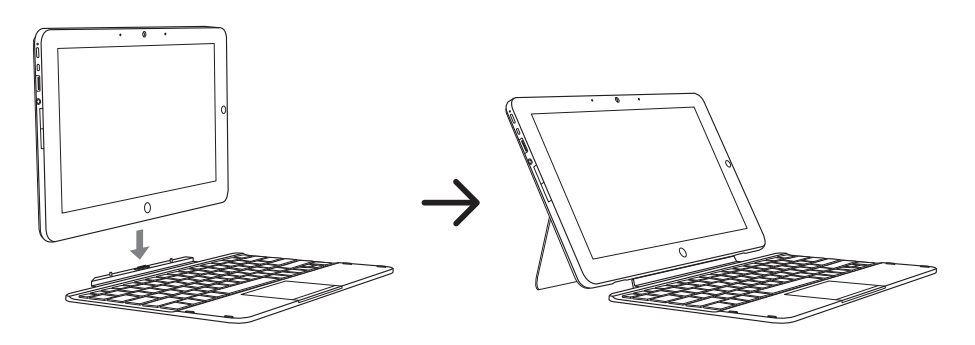

# Panoramik Görünüm

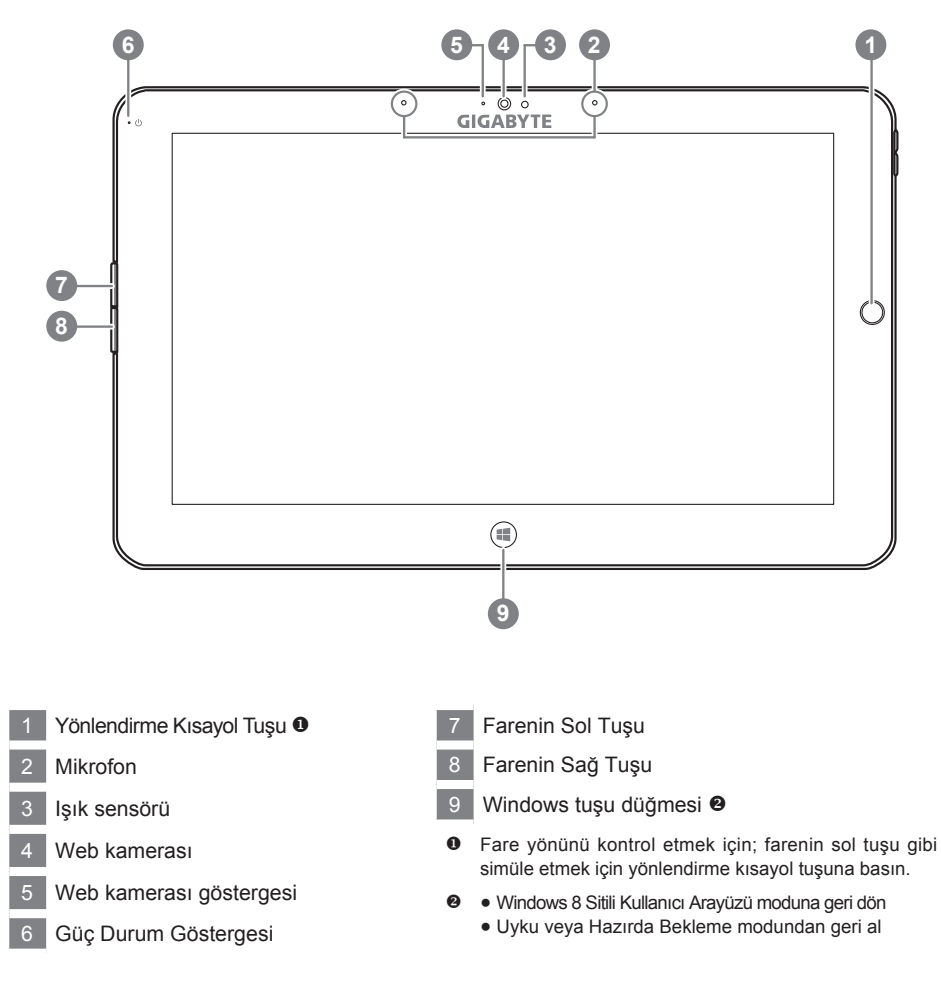

**İpucu:** "Farenin Sol Tuşu + Farenin Sağ Tuşu + Yönlendirme Kısayol Tuşu" "Ctrl+Alt+Del" işlevi gibi çalışır.

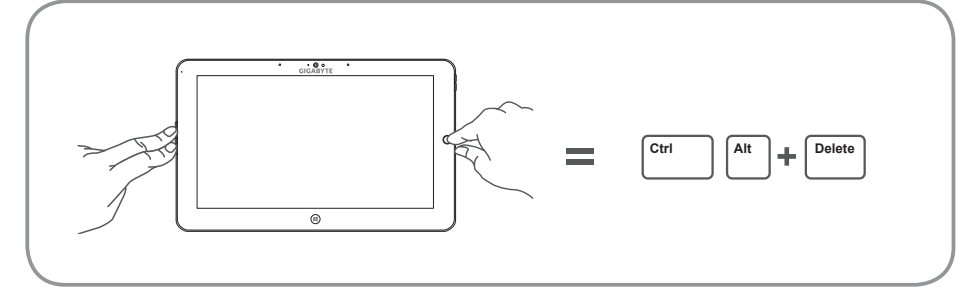

# Soldan Görünüm

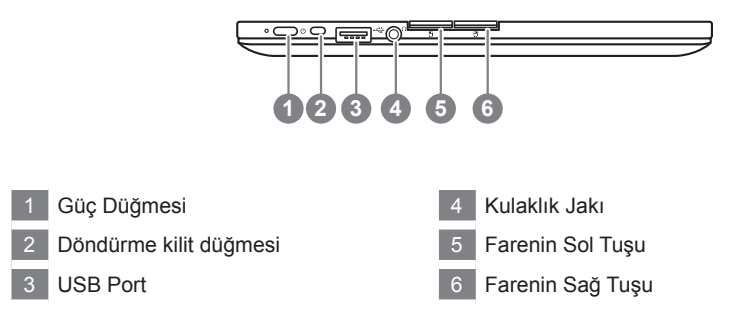

# Sağdan Görünüm

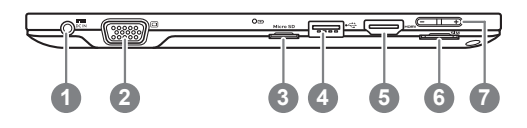

- 1 Adaptör Girişi
- 2 D-sub (VGA) Port
- 3 Micro SD Kart Okuyucu
- 4 USB Port
- 5 HDMI Port
- 6 SD Kart Yuvası
- 7 Ses Kontrol Tuşu 🖲

- Ses seviyesini kontrol etmek için "+" veya "-" -ye basın.
  - İşletim sistemini açmak için Güç düğmesine basın ve bırakın. GIGABYTE, BIOS Setup Utility içine girmek için "+" tuşuna basın. GIGABYTE BIOS Setup Utility altında BIOS işlevlerini kurmak için USB Klavye tercih edilmektedir.
  - İşletim sistemi açmak için Güç düğmesine basın ve bırakın. GIGABYTE System Recovery girmek için "-" Tuşuna basın. GIGABYTE Smart Recovery çalıştırmak için Yönlendirme Kısa yol Tuşunu kullanın.

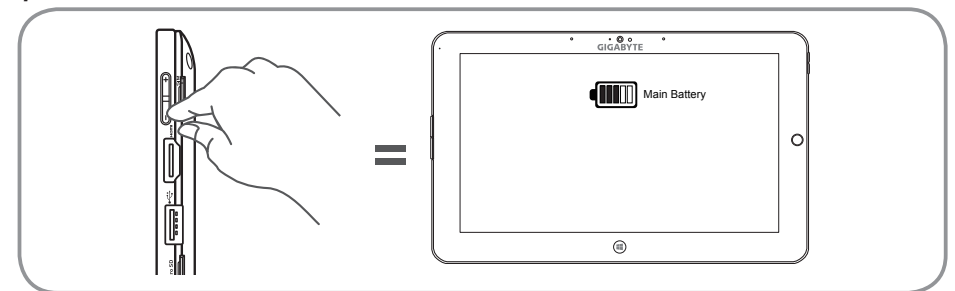

**İpucu:** Bilgisayar kapalıyken "-" ses tuşuna basın ve pil kapasitesi durumu ekranda görünecektir.

# Alttan Görünüm

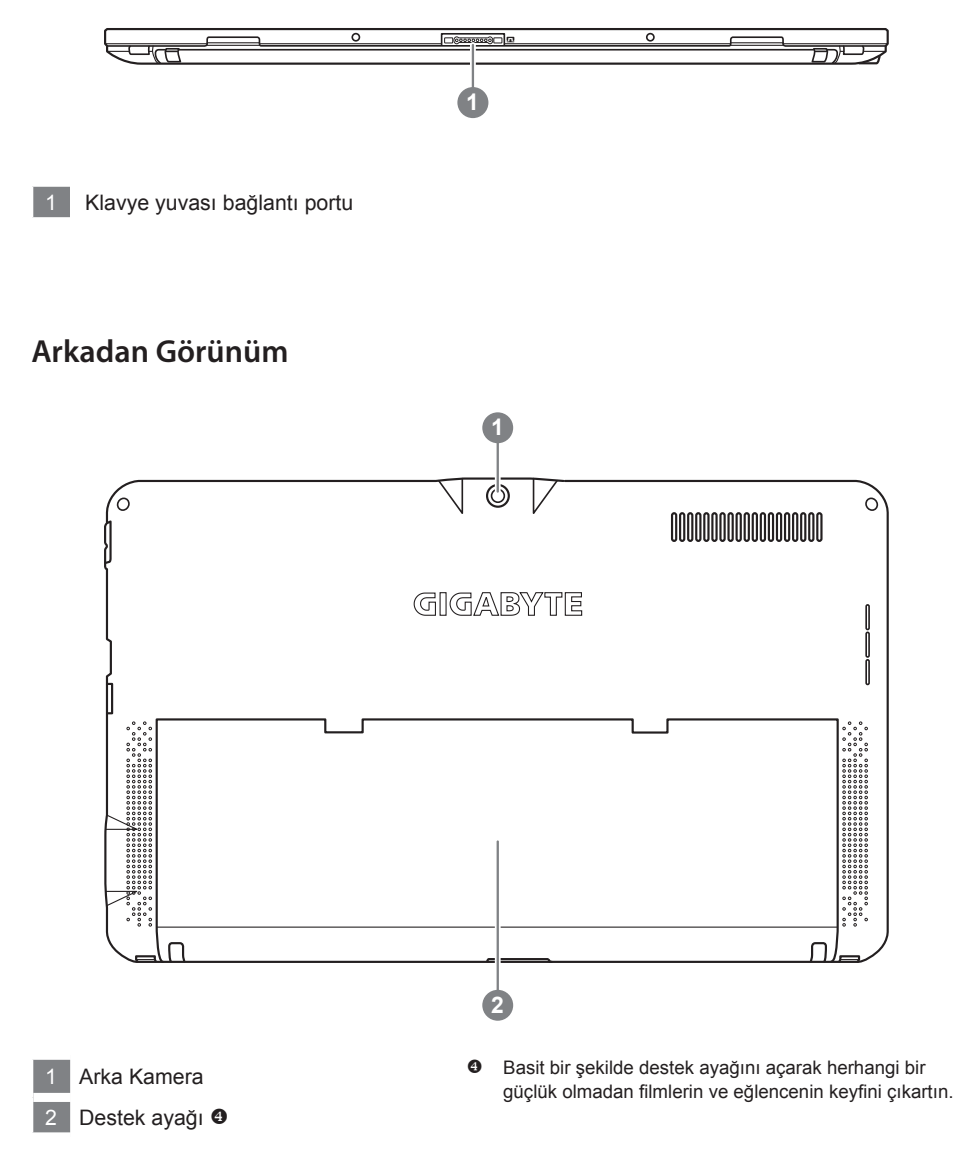

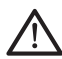

#### Uyarı:

Lütfen dahili lityum pilini çıkarmayınız. Her hangi bir teknik servis gerektiren durumda, lütfen en yakın GIGABYTE Yetkili Teknik Servis ile iletişime geçiniz.

# Klavye Üstten Görünüm

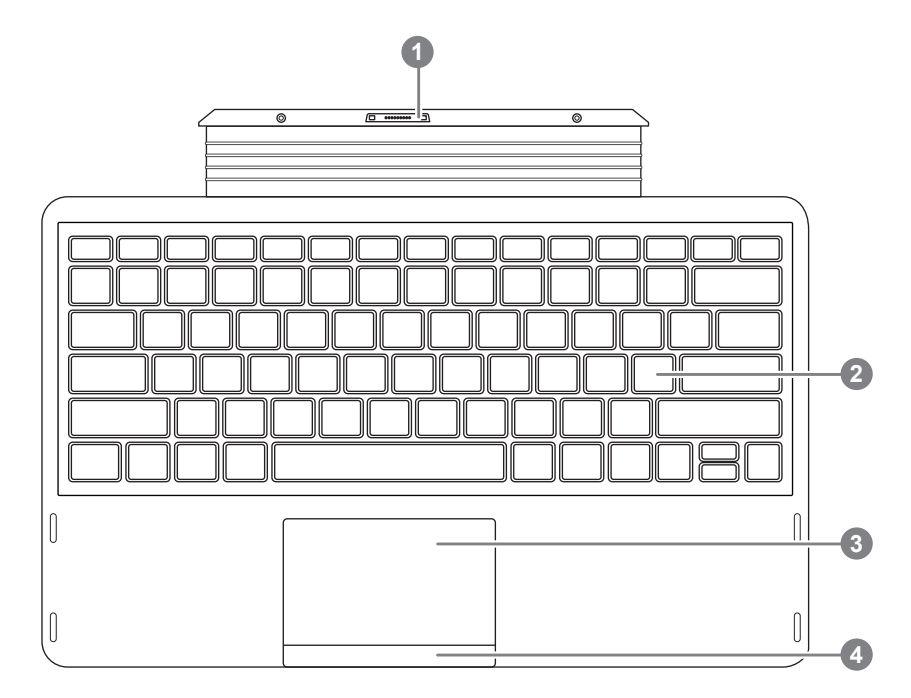

- 1 Klavye yuvası bağlantı portu
- 2 Klavye
- 3 TouchPad
- 4 TouchPad düğmesi

# Kısayol Tuşları

Bilgisayar ekran parlaklığı ve ses çıkışı gibi bilgisayarın denetimlerin çoğuna erişmek için kısayol tuşlarıyla veya tuş kombinasyonlarını kullanır. Kısayol tuşları etkinleştirmek için, kısayol kombinasyonundaki diğer tuşa basmadan önce <Fn> tuşuna basın ve basılı tutun.

| Kısayol Tuşu    | Fonksiyon          | Açıklama                                                                                                    |
|-----------------|--------------------|----------------------------------------------------------------------------------------------------|
| Fn+F1           | Uyku               | Bilgisayarı uyku moduna sokar.                                                                                              |
| Fn+F2           | Kablosuz LAN       | Kablosuz LAN özelliğini etkinleştirir/devre dışı bırakır.                                                                   |
| Fn+F3<br>iry▼   | Parlaklık Azaltma  | Ekran parlaklığını azaltır.                                                                                                 |
| Fn+F4<br>读▲     | Parlaklık Arttırma | Ekran parlaklığını arttırır.                                                                                                |
| Fn+F5<br>LCD/©  | Ekran Değiştirme   | Ekran görüntüsünü dahili ekran ve harici ekran<br>(eğer bağlıysa) arasında değiştirir veya her ikisinde<br>birden gösterir. |
| Fn+F6           | Ekran Görüntüsü    | Ekran görüntüsünü açar veya kapatır.                                                                                        |
| Fn+F7<br>⊡×     | Hoparlör           | Hoparlörü açar veya kapatır.                                                                                                |
| Fn+F8<br>⊈▼     | Ses Azaltma        | Ses seviyesini azaltır.                                                                                                    |
| Fn+F9<br>⊈▲     | Ses Arttırma       | Ses seviyesini arttırır.                                                                                                    |
| Fn+F10          | Touchpad           | Dahili Touchpad'i açar veya kapatır.                                                                                        |
| Fn+F11<br>Tıl/3 | Bluetooth          | Bluetooth fonksiyonunu etkinleştirir/devre dışı bırakır.                                                                    |
| Fn+F12          | Web Kamera         | Dahili kamerayı açar veya kapatır.                                                                                          |

#### GIGABYTE Smart Manager

Eğer satın aldığınız makinede yerleşik işletim sistemi varsa masaüstündeki kısayol simgesine çift tıklayarak GIGABYTE Smart Manager'ı etkinleştirebilirsiniz.

GIGABYTE Smart Manager, kullanıcılara ortak sistem ayarlarının yanı sıra, GIGABYTE'a özel uygulamalara erişim sağlayan simge tabanlı bir kontrol arayüzüdür.

Lütfen GIGABYTE Smart Manager arayüzü, simgeleri, yardımcı programlar ve yazılım sürümlerinin satın alınan modellere bağlı olarak değişebileceği unutulmamalıdır.

Lütfen GIGABYTE Smart Manager programını varsayılan yerleşik sürümüne göre çalıştırın.

# GIGABYTE Sürücü Güncelleme Uygulaması

Eğer satın aldığınız makinede yerleşik işletim sistemi varsa, masaüstündeki kısa yol simgesine çift tıklayarak çevrim içi olarak sürücüleri arayabilir ve güncelleyebilirsiniz. GIGABYTE Sürücü Güncelleme Uygulaması son sürücüleri arama yapabilir ve otomatik olarak indirilebilir. Kullanıcılar makinedeki sürücü sürümlerine bakarak çevrimiçi olarak sürücülerin güncellemesine karar verebilir.

# ■ GIGABYTE BIOS Setup Utility

İşletim sistemini açmak için Güç düğmesine basın ve bırakın. GIGABYTE, BIOS Setup Utility içine girmek için "+" tuşuna basın. GIGABYTE BIOS Setup Utility altında BIOS işlevlerini kurmak için USB Klavye tercih edilmektedir.

# Akıllı USB YEDEKLEME REHBERİ(Orijinal: Kurtarma Image USB)

#### \land UYARI

- Cihazına zararlı olmaması halinde bu uygulama ile kurtarma görüntüsüne yedekleyebilirsiniz.
- Yeni bir storage değişmek için, bu uygulama ile original kurtarma görüntüsü USB ye yedekleyin, yeni storage yükledikten sonra orijinal sistemi yeni storage ye geri yükleyin.
- Sistemi geri yüklemeden önce başka bir yerde yedekleyin.
- Recovery USB disk ile sistemi geri yüklemekte şarj ve adaptör çıkarmaması gerekiyor.

 20GB dan fazla USB disk ile orijinal kurtarma görüntüsüne yedekleyebilirsiniz (yüklemeden 20G önce USB icindeki belgelerinizi yedekmeniz lazım) 2 Optik sürücüye sürücü diski yerleştirin, "Smart USB Backup" çalışsın. (ODD olmayan modelinde lütfen USB ODD cihazı kullanın veya yazalımı indirin http:// Making. www.gigabyte.com) 5 Yükledikten sonra, "Smart USB Backup" çalışsın. 4 Removable Storage Lis 制制式儲存時間清算 sizin USB disk'inizi seçip Recovery USB disk yapmaya başlasın. 借价個人資料,並準備一個大於20G 在防胃資料。該準備一個大於20G 5

- Bittikten sonra bir mesaj görünür.
- Sistemi geri yüklemek için sistemi açararak F12 basın, "boot from recovery USB disk" seçip, sistem kendi geri yüklenecek.
- · Geri yüklemek için toplam 30 dakika sürüyor (USB tipiye göre farklı olabilir)

# Sistem Geri Yükleme (Dizüstü bilgisayarınızın işletim sistemini geri yükler)

Dizüstü bilgisayarın işletim sisteminde yanlış giden birşeyler olduğunda, dizüstü bilgisayarın sabit diskinde sistemi fabrika varsayılan ayarlarına geri yüklemek için kullanılabilecek, işletim sisteminin tam bir yedek imajını içeren gizli bir bölüm vardır.

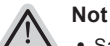

- Sabit disk değiştirildiyse ya da bölüm silindiyse, geri yüklemem seçeneği olmayacak ve bir geri yükleme servisine ihtiyacınız olacaktır.
- Geri yükleme fonksiyonu sadece işletim sistemi yüklü aygıtlarda bulunur. DOS yüklü aygıtlarda geri yükleme fonksiyonu bulunmaz.

### Sistem Geri Yüklemeyi Başlatma

Sistem geri yükleme özelliği, dizüstü bilgisayar fabrikadan sevk edilmeden önce yüklenir. Seçenekler menüsü, işletim sistemini fabrika varsayılan ayarlarına geri yüklemek için Windows Geri Yüklemem Aracını başlatmanıza izin verir.

Aşağıdaki kısa açıklama, geri yükleme aracını nasıl çalıştıracağınızı ve sisteminizi geri yükleyeceğinizi gösterecektir.

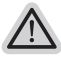

#### Başlamak için her şey hazır

Bilgisayarın adaptörünün takılı olduğundan emin olun. Bu işlem birkaç dakika sürecektir.

# Windows 8 Geri Yükleme Kılavuzu

Dizüstü bilgisayarı kapatın ve yeniden başlatın.

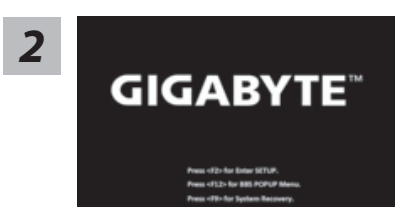

İşletim sistemi açmak için Güç düğmesine basın ve bırakın. GIGABYTE System Recovery girmek için "-" Tuşuna basın. GIGABYTE Smart Recovery çalıştırmak için Yönlendirme Kısa yol Tuşunu kullanın.

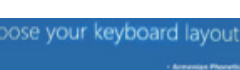

Klavyenizi seçin.

"See more keyboard layouts" seçeneğine basarak bir sonraki dil sayfasını görebilirsiniz.

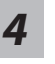

3

Geri yükleme ayarlarına girmek için "Troubleshoot" seçeneğini seçin. (Ayrıca, dosyaların ve verilerin yedeğini almak amacıyla geri yükleme sisteminden çıkmak ve Windows 8'e devam etmek için "Devam et" seçeneğini seçebilirsiniz.

#### Sistem geri yükleme için iki tane seçenek bulunur

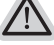

Refresh your PC - Bilgisayarınızı yenileyin
Dosyalarınızı kaybetmeden sistem kararılılığını arttırmak için dizüstü

bilgisayarınızı yenileyebilirsiniz. • Reset your PC - Bilgisayarınızı sıfırlayın

Tüm dosyalarınızı silmek istiyorsanız, bilgisayarınızı tamamen sıfırlayabilirsiniz.

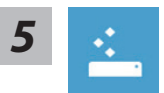

#### Refresh your PC - "Bilgisayarınızı yenileyin" 'i seçin

["Next" tıklayın.] > [Hedef işletim sistemini seçin.] > ["Windows 8" 'e tıklayın.] > [Geri yükleme fonksiyonunu başlatmak için "Refresh" 'ye tıklayın.]

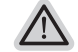

#### Neler olacağını görün

- Dosyalarınız ve kişisel ayarlarınız değiştirilmeyecektir
- Bilgisayar ayarlarınız fabrika varsayılan ayarlarına geri yüklenecektir
- Windows Mağaza'dan indirilen uygulamalar korunacaktır
- Disk veya web sitelerinden yüklediğiniz uygulamalar kaldırılacaktır
- Kaldırılan uygulamaların bir listesi masaüstüne kaydedilecektir

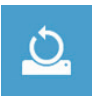

#### Reset your PC - Bilgisayarınızı sıfırlayın

["Next" tıklayın.] > [Hedef işletim sistemini seçin.] > ["Windows 8" 'e tıklayın.] > [Sürücünüzü tamamen temizlemek istiyormusunuz? Dosyalarınızı kaldırdığınız zaman, sürücüyü temizleyebilirsiniz böylece, dosyalar kolayca geri yüklenemezler. Bu daha güvenlidir fakat, daha fazla zaman alır]

#### ▶ Just remove my files - Sadece dosyalarını kaldır

Sadece kişisel veriler ve dosyalar kaldırılacaktır fakat, bilgisayar ayarları korunacaktır.

#### Fully clean the drive - Sürücüyü tamamen temizle

Sürücü tamamen fabrika varsayılan ayarlarına geri yüklenecektir. Daha fazla zaman alır. > [Geri yükleme fonksiyonunu başlatmak için "Reset" 'ya tıklayın.]

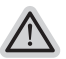

#### Neler olacağını görün

- Tüm kişisel dosyalarınız ve uygulamalar kaldırılacaktır
- Bilgisayar ayarlarınız fabrika varsayılan ayarlarına geri yüklenecektir

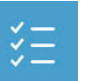

#### Advanced options - Gelişmiş Seçenekler

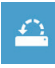

#### System Restore - Sistem Geri Yükleme Windows'u geri yüklemek için bilgisayarınızda kayıtlı bir ge

Windows'u geri yüklemek için bilgisayarınızda kayıtlı bir geri yüklemem noktasını kullan

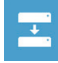

#### System Image Recovery - Sistem İmaj Geri yükleme Windows'u bir sistem imaj dosyası kullanarak geri yükle

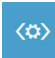

#### Automatic Repair - Otomatik Onar Windows'un acılmasını engelleven sorunları gider

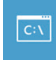

#### Command Prompt - Komut Satırı Gelişmiş sorun giderme için Komut Satırını kullan

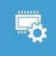

**UEFI Firmware Settings - UEFI Firmware Ayarları** Bilgisayarın UEFI Firmware'inde ayarları değiştir

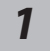

Dizüstü bilgisayarı kapatın ve yeniden başlatın.

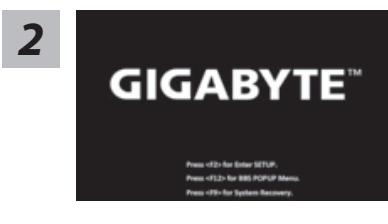

İşletim sistemi açmak için Güç düğmesine basın ve bırakın. GIGABYTE System Recovery girmek için "-" Tuşuna basın. GIGABYTE Smart Recovery çalıştırmak için Yönlendirme Kısa yol Tuşunu kullanın.

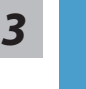

Geri yükleme ayarlarına girmek için "Troubleshoot" seçeneğini seçin. (Ayrıca, dosyaların ve verilerin yedeğini almak amacıyla geri yükleme sisteminden çıkmak ve Windows 8.1 'e devam etmek için "Devam et" seçeneğini seçebilirsiniz.

#### Sistem geri yükleme için iki tane seçenek bulunur

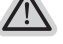

Refresh your PC - Bilgisayarınızı yenileyin
Dosyalarınızı kaybetmeden sistem kararlılığını arttırmak için dizüstü

bilgisayarınızı yenileyebilirsiniz. • Reset your PC - Bilgisayarınızı sıfırlayın Tüm dosyalarınızı silmek istiyorsanız, bilgisayarınızı tamamen sıfırlayabilirsiniz.

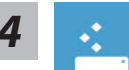

#### Refresh your PC - "Bilgisayarınızı yenileyin" 'i seçin

Bir hesap seçin. devam etmek için

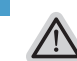

#### Neler olacağını görün

- Dosyalarınız ve kişisel ayarlarınız değiştirilmeyecektir
- Bilgisayar ayarlarınız fabrika varsayılan ayarlarına geri yüklenecektir
- Windows Mağaza'dan indirilen uygulamalar korunacaktır
- Disk veya web sitelerinden yüklediğiniz uygulamalar kaldırılacaktır
- Kaldırılan uygulamaların bir listesi masaüstüne kaydedilecektir

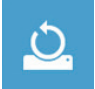

# Reset your PC - Bilgisayarınızı sıfırlayın

#### Just remove my files - Sadece dosyalarını kaldır

Sadece kişisel veriler ve dosyalar kaldırılacaktır fakat, bilgisayar ayarları korunacaktır.

#### Fully clean the drive - Sürücüyü tamamen temizle

Sürücü tamamen fabrika varsayılan ayarlarına geri yüklenecektir. Daha fazla zaman alır. > [Geri yükleme fonksiyonunu başlatmak için "Reset" 'ya tıklayın.]

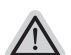

#### Neler olacağını görün

- Tüm kişisel dosyalarınız ve uygulamalar kaldırılacaktır
- Bilgisayar ayarlarınız fabrika varsayılan ayarlarına geri yüklenecektir

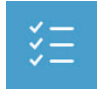

#### Advanced options - Gelişmiş Seçenekler

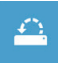

#### System Restore - Sistem Geri Yükleme Windows'u geri yüklemek için bilgisayarınızda kayıtlı bir geri yüklemem noktasını kullan

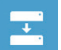

#### System Image Recovery - Sistem İmaj Geri yükleme Windows'u bir sistem imaj dosyası kullanarak geri yükle

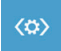

Automatic Repair - Otomatik Onar Windows'un açılmasını engelleyen sorunları gider

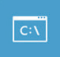

**Command Prompt - Komut Satırı** Gelişmiş sorun giderme için Komut Satırını kullan

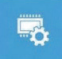

**UEFI Firmware Settings - UEFI Firmware Ayarları** Bilgisayarın UEFI Firmware'inde ayarları değiştir

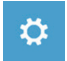

**başlangıç Ayarları** Windows Başlangıç davranış değiştirme

Ek

#### Garanti ve Servis :

Garanti ve servis ile ilgili bilgiler için lütfen garanti kartına bakın veya aşağıdaki bağlantıdan GIGABYTE servis web sitesine bağlantı kurun:

http://www.gigabyte.com/support-downloads/technical-support.aspx

#### ■ SSS :

Sıkça Sorulan Sorular (SSS) için lütfen aşağıdaki bağlantıya baş vurun: http://www.gigabyte.com/support-downloads/faq.aspx